# 家庭经济困难认定申请流程(手机版)

家庭经济困难认定需关注并绑定中国地质大学(北京)企业号后才能进行申请!

1. 在微信中打开地大企业号

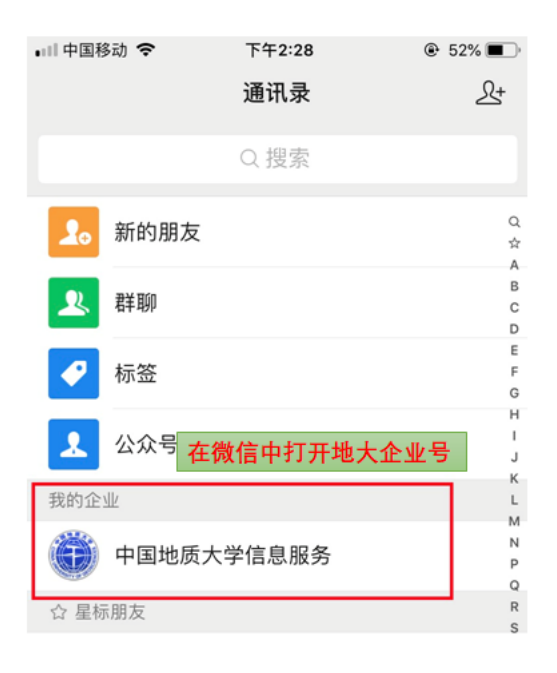

#### 2. 点击北地学工系统

| <ul> <li>市国利</li> </ul> | 多动 🗢 下午2:29              | S2%         |
|-------------------------|--------------------------|-------------|
| <                       | 中国地质大学信息服务               | $\oplus$    |
|                         | 消息                       |             |
| ÷.                      | 企业通讯录                    |             |
| 1                       | <sub>我</sub><br>点击北地学工系约 | ŧ           |
| В                       |                          |             |
|                         | 北地学工系统                   |             |
|                         | 毕业离校                     | B<br>C<br>D |
| С                       |                          | н           |
| K.                      | 常用校内电话                   | W X Y       |
| D                       |                          |             |
| $\mathbf{\star}$        | 党委与行政文件                  |             |
| н                       |                          |             |
|                         | 会议与活动安排                  |             |
| Q                       |                          |             |
|                         | 企业小助手                    |             |

#### 3. 点击右上角个人信息

| •□□中国移动 🗢                       | 下午                      | 3:29                 | ֎ 26% ■ |
|---------------------------------|-------------------------|----------------------|---------|
| ×                               | 首                       | 页                    |         |
| 点击:<br>移动亨<br><sup>高效管理</sup> 灵 | 右上角个。<br>11<br>活配置 等片化图 | 人信息<br><sup>KK</sup> |         |
| 🔶 消息通知                          | 公告                      |                      |         |
| 常用信息                            |                         |                      |         |
| Ō                               | <b>S</b>                | -                    |         |
| 北地战疫                            | 通知公告                    | 新闻动态                 | 通讯录     |
| 日常事务                            |                         |                      |         |
| .0                              |                         | EE                   | 2       |
| 活动申请                            | 处分记录                    | 宿舍管理                 | 活动签到    |
| Ē                               | =                       | 2                    | 8       |
| 问卷调查                            | 证件证明申请                  | 证件补办申请               | 社团活动申请  |
| 俞                               | R                       | •                    |         |
| 学生干部培训申<br>请                    | 请假管理                    | 假期出行                 | 失物招领    |

## 4. 点击个人中心

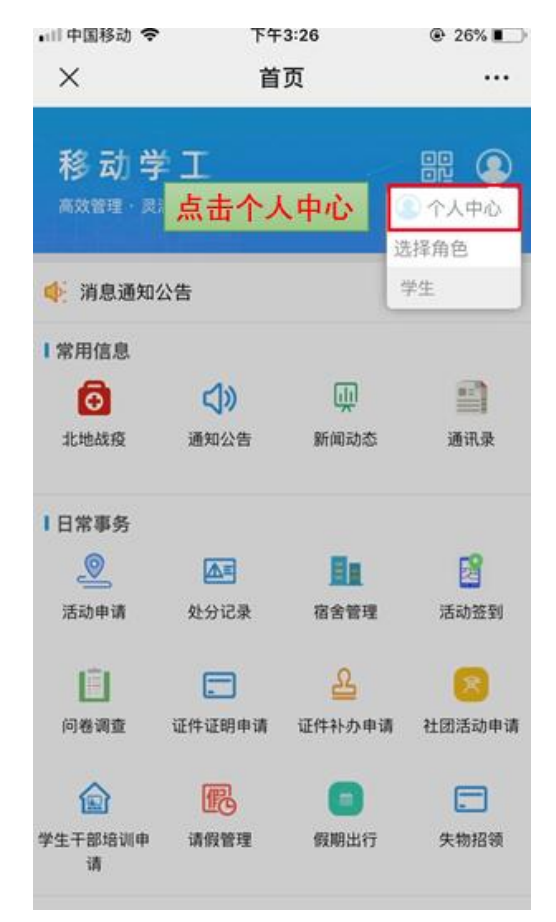

#### 5. 点击编辑家庭成员信息

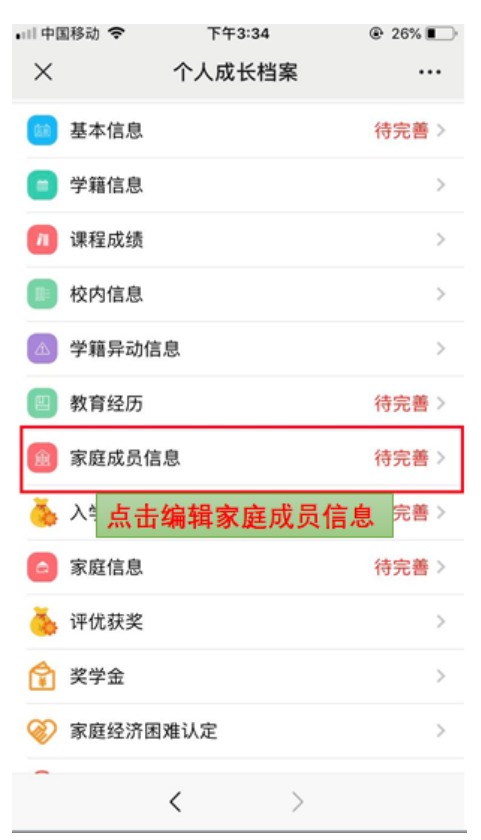

#### 6. 点击增加

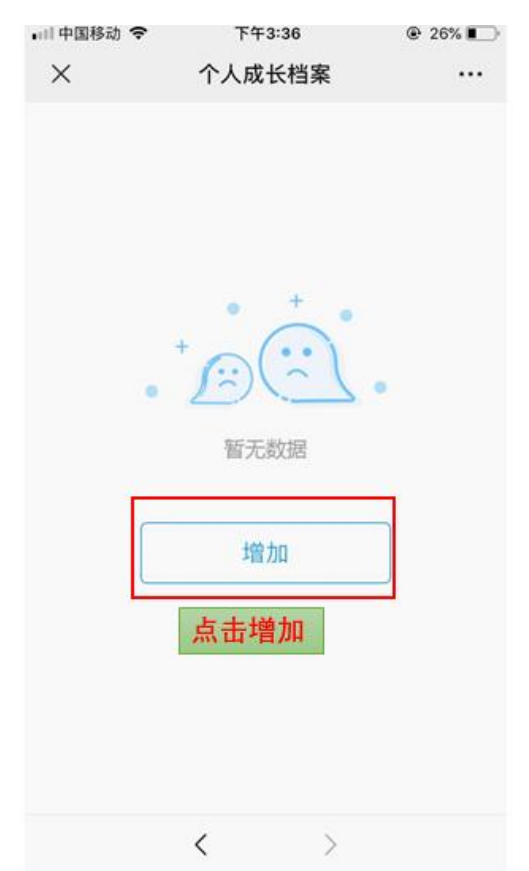

## 7. 将所有信息填写完毕后点击保存

| •川中国移动 🗢<br>×      | <sup>下午3:36</sup><br>个人成长档案 |       |
|--------------------|-----------------------------|-------|
| 姓名                 | 认真填写                        |       |
| 与学生关系              |                             |       |
| 政治面貌               |                             |       |
| 职业                 |                             |       |
| 民族                 |                             |       |
| 身份证号               |                             |       |
| 出生日期               |                             |       |
| 联系电话               |                             |       |
| 工作(学习)<br>单位       |                             |       |
| 职务                 |                             |       |
| <sup>年收入</sup> 将所: | 有信息填写完之。                    | 后点击保存 |
|                    |                             |       |

 取消
 保存

 く
 >

## 8. 返回菜单,点击家庭信息

| •□□中国移动 🗢 | 下午3:34                  |       |
|-----------|-------------------------|-------|
| ×         | 个人成长档案                  |       |
| 🔯 基本信息    |                         | 待完善>  |
| 💼 学籍信息    |                         | >     |
| 👖 课程成绩    |                         | >     |
| 📗 校内信息    |                         | >     |
| 🛆 学籍异动作   | 言息                      | >     |
| 🗐 教育经历    |                         | 待完善>  |
| 🍙 家庭成员(   | 言息                      | 待完善>  |
| 🍝 入学前获到   | 奖信息                     | 待完善 > |
| 💿 家庭信息    |                         | 待完善>  |
| 🍝 返回菜     | 〔单,点击 <mark>家</mark> 庭( | 言息    |
| 😭 奖学金     |                         | >     |
| 🧼 家庭经济图   | 困难认定                    | >     |
| -         | $\langle \rangle$       |       |

## 9. 点击编辑

| ×       | 个人成长档案 |     |
|---------|--------|-----|
| ^       | 「八成八档来 |     |
| 家庭人口数   |        | 1   |
| 户籍性质    |        |     |
| 是否独生子女  |        |     |
| 是否特困供养  |        |     |
| 是否建档立卡参 | 医困     |     |
| 家庭      |        |     |
| 是否孤儿    |        |     |
| 是否最低生活份 | 民障     |     |
| (低收入)家庭 | £      |     |
| 本人是否残疾  |        |     |
| 是否单亲    |        |     |
| 是否烈士子女  |        |     |
| 是否家庭经济困 | 月难 点   | 击编辑 |
|         | 编辑     | j   |
|         |        |     |

## 10. 点击保存

| A COMPANY OF A COMPANY OF A COM |                           |   |
|----------------------------------------------------------------------------------------------------|---------------------------|---|
| □川中国移动 🗢                                                                                                    | 下午3:42                    |   |
| ×                                                                                                    | 家庭信息编辑                    |   |
| 家庭人口数                                                                                                    | 1                         |   |
| 户籍性质                                                                                                    | 请选择                       | > |
| 是否独生子女                                                                                                    | 请选择                       | > |
| 是否特困供养                                                                                                    | 请选择                       | > |
| 是否建档立卡<br>贫困家庭                                                                                                    | 请选择                       | > |
| 是否孤儿                                                                                                    | 请选择                       | > |
| 是否最低生活<br>保障(低收入<br>)家庭                                                                                                    | 请选择                       | > |
| 本人是否残疾                                                                                                    | 请选择                       | > |
| 是否单亲                                                                                                    | 请选择                       | > |
| 是否烈士子女                                                                                                    | 请选择                       | × |
| 是否家庭经济                                                                                                    | and a state of the second |   |
| 取                                                                                                    | 消 保ィ                      | 7 |

将以上信息填写完毕后点击保存

#### 11. 回到首页,点击困难认定申请

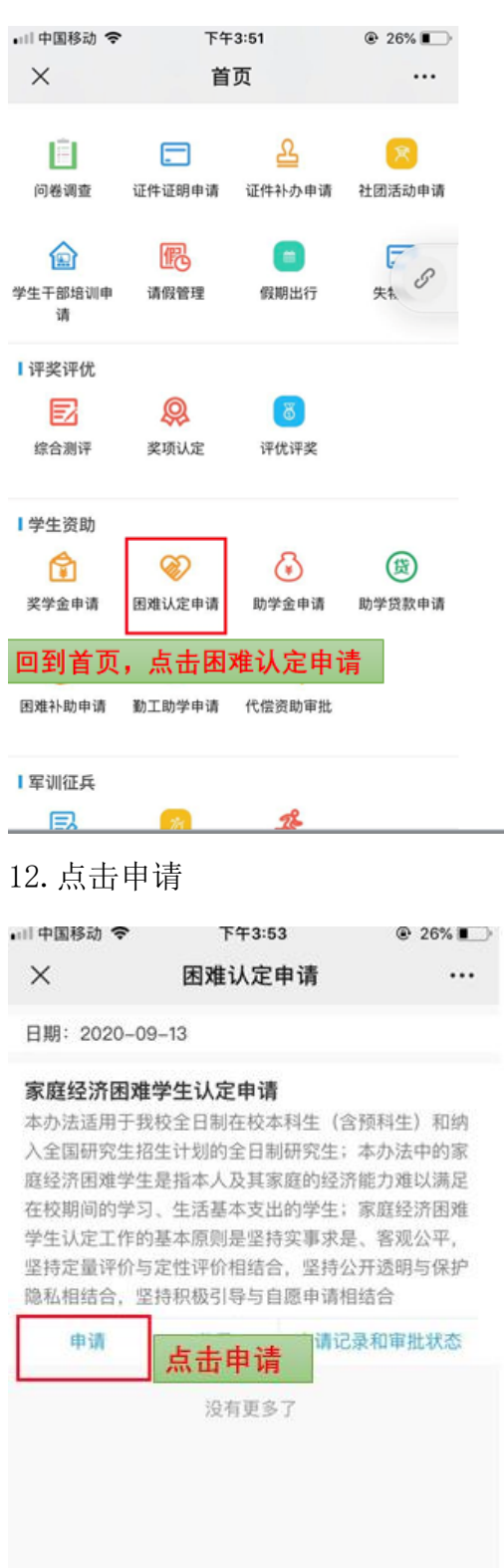

13. 阅读后点击"我已知悉上述所有内容"

| 日期: 2022-08-17<br><b>) (</b> 本次认定网上申请时间为8月17日-9月16日;<br>2. 所有学生均需通过北地学工系统提交申请;<br>3. 家庭经济困难认定工作需要认定工作小组(辅<br>导员)、学院、学工处三级审核;<br>4. 家庭经济困难认定工作是申请国家励志奖学<br>金、助学金、校园地国家助学贷款的前提,请大家<br>高度重视。<br>我已知悉上述所有内容   | ×                       | 困难                    | 赴认定申请                     |            |        |
|----------------------------------------------------------------------------------------------------|-------------------------|-----------------------|---------------------------|------------|--------|
| 的建筑力制                                                                                                    | 日期: 2022                | -08-17                |                           |            |        |
| <ul> <li>1、本次认定网上申请时间为8月17日-9月16日;</li> <li>2.所有学生均需通过北地学工系统提交申请;</li> <li>3.家庭经济困难认定工作需要认定工作小组(辅导员)、学院、学工处三级审核;</li> <li>4.家庭经济困难认定工作是申请国家励志奖学金、助学金、校园地国家助学贷款的前提,请大家高度重视。</li> <li>我已知悉上述所有内容</li> </ul> |                         | jij                   | 國读须知                      |            |        |
| <ol> <li>所有学生均需通过北地学工系统提交申请;</li> <li>家庭经济困难认定工作需要认定工作小组(辅导员)、学院、学工处三级申核;</li> <li>家庭经济困难认定工作是申请国家励志奖学金、助学金、校园地国家助学贷款的前提,请大家高度重视。</li> <li>我已知悉上述所有内容</li> </ol>                                          | 1、本次认                   | 人定网上申请                | 时间为8月17日-9月16             | 日;         |        |
| <ul> <li>3、家庭经济困难认定工作需要认定工作小组(辅导员)、学院、学工处三级审核;</li> <li>4、家庭经济困难认定工作是申请国家励志奖学金、助学金、校园地国家助学贷款的前提,请大家高度重视。</li> <li>我已知悉上述所有内容</li> </ul>                                                                   | 2. 所有学                  | 生均需通过                 | 北地学工系统提交申请                | ;          |        |
| 4、家庭经济困难认定工作是申请国家励志奖学金、助学金、校园地国家助学贷款的前提,请大家高度重视。           我已知悉上述所有内容         点击                                                                                                    | 3、家庭组<br>导员)、:          | 经济困难认定<br>学院、学工女      | 工作需要认定工作小组<br>比三级审核;      | (辅         |        |
| 我已知悉上述所有内容                                                                                                    | 4、家庭约<br>金、助学:<br>高度重视, | 经济困难认定<br>金、校园地国<br>。 | 工作是申请国家励志奖<br>国家助学贷款的前提,证 | 学<br>青大家   |        |
|                                                                                                    |                         | 我已知题                  | 悉上述所有内容                   | 点击         |        |
|                                                                                                    |                         |                       |                           |            |        |
|                                                                                                    |                         |                       |                           |            |        |
|                                                                                                    |                         |                       |                           |            |        |
|                                                                                                    |                         |                       |                           |            |        |
|                                                                                                    |                         |                       |                           |            |        |
|                                                                                                    |                         |                       |                           |            |        |
|                                                                                                    |                         |                       |                           |            |        |
|                                                                                                    |                         |                       |                           |            |        |
|                                                                                                    |                         |                       |                           |            |        |
|                                                                                                    |                         |                       |                           |            |        |
|                                                                                                    |                         | ッロバ<br>ふ <del>、</del> | 下午3:55                    | • <u>−</u> | 26%    |
|                                                                                                    | X                       | •                     | 困难认定由请                    |            |        |
| ■山中国移动 ◆ 下午3:55 @ 26% ■                                                                                                    | ~                       |                       | 凹框队在中间                    |            |        |
| <ul> <li>□□□□□□□□□□□□□□□□□□□□□□□□□□□□□□□□□□□□</li></ul>                                                                                                    | 基本信                     | 息                     |                           |            | $\sim$ |
| III中国移动 令 下午3:55 @ 26% ■     X 困难认定申请 ····     基本信息 ✓                                                                                                    | 多条信                     | 息                     |                           |            | ^      |
| <ul> <li>■□中国移动 令 下午3:55 @ 26% ■</li> <li>× 困难认定申请 ····</li> <li>基本信息 ···</li> <li>多条信息 ···</li> </ul>                                                                                                    | 家庭成                     | 员信息: ]                | 查看详情                      |            |        |
| <ul> <li>■■中国移动 令 下午3:55 @ 26% ■</li> <li>× 困难认定申请 ····</li> <li>基本信息 ×</li> <li>多条信息 ^</li> <li>家庭成员信息: 查看详情</li> </ul>                                                                                  | 家庭经                     | 济困难认知                 | 定: 查看详情                   |            |        |

申请信息 \*家庭月收入 请输入 \*就读年限 \*是否属于国家艰苦边远地区 ○ 是 ○否 填写信息,上传建档立卡、低 \*监护人联系 保证等证件后点击提交 请输入 取消